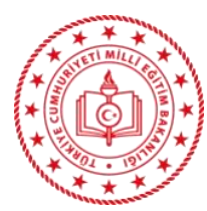

#### T.C. ALTINDAĞ KAYMAKAMLIĞI İlçe Millî Eğitim Müdürlüğü **Altındağ Halk Eğitimi Merkezi**

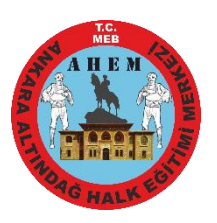

#### KURS AÇMAK İÇİN E-YAYGIN BAŞVURUSU ADIMLARI

- 1. MEBBİS girişinden e-yaygın MEB personel girişini tıkla (e-yaygın girişinden e-devlet girişini tıkla)
- **2. BAŞVURULAR** tıkla (2 defa)
- **3.** USTA ÖĞRETİCİ BAŞVURUSU tıkla. (Başvuruya dair evraklar e-yaygın sisteminde "Usta Öğretici Başvurusu" bölümüne yüklenecektir.)
- 4. Mezuniyet belgeni yükle. Sağ altta KAYDET ve sol üstte KAYDET tıkla.
- 5. Mesleki kurs bitirme belgelerinizi yükleyin. (Gerekli ise yükleyin, gereksizseyüklemeyin.)
- 6. KURUM VE KURS SEÇİMİNİ tıklayın. Kurs adı ARAMA BUTONUNA Örneğin; Aile okulu eğitici eğitimini yazın. Sonra kurs ara butonuna tıklayın. Ekrana gelen kursu, *KURSU SEÇ* e tıklayarak seçiminizi yapınız, sağ taraftaki il, ilçe, kurum seçimini (Altındağ Halk Eğitimi Merkezi) yaptıktan sonra, Sağ altta kaydet ve sol üstte kaydet tıklayın. BAŞVURUYU TAMAMLAYIN tıklayın.
- 7. Telefon numarası, e-mail adresini yazın ve görev talebi olarak MEB Personeli işaretleyin. (Usta öğreticiler ücretli usta öğreticiyi, kamu personeli olanlar kamu personelini işaretleyecek). Sağ altta kaydet ve sol üstte KAYDET tıklayın. Sakın kırmızı yazılı kutucuğu *işaretlemeyin.*

## KURS AÇILDIKTAN SONRA "EĞİTİCİ GÖREV ONAYI" NIN VERİLMESİ

- 1. MEBBİS girişinden e-yaygın MEB personel girişini tıkla (e-yaygın girişinden e-devlet girişini tıkla)
- **2. BAŞVURULAR** tıkla (2 defa)
- 3. EĞİTİCİ GÖREV onayına tıkla
- 4. Açılan pencerede sağ taraftaki GÖREV ONAYLANDI yazısına tıkla
- 5. Sol yukarda **KAYDET** tuşuna tıkla.

# KURS/MODÜL BİTTİKTEN SONRA NOT GİRİŞİ

- 1. Her modül sonunda değerlendirme sınavı yapılır. Değerlendirme Sınavları Kursun durumuna göre yazılı ya da uygulamalı yapılır. Değerlendirme notları e-yaygın sistemine geciktirilmeden girilir.
- 2. MEBBİS girişinden e-yaygın MEB personel girişini tıkla
- 3. KURUM İŞLEMLERİNİ tıkla
- 4. KURS İŞLEMLERİNİ tıkla
- 5. KURS KURSİYER İŞLEMLERİNİ tıkla
- 6. Açılan pencerede ilgili kursun İŞLEMLER menüsündeki kaleme tıkla
- 7. Açılan pencerede her öğrenciye tek tek devamsızlık ve not girişi yapabilirsiniz. Yaptıktan sonra kaydet tuşuna basınız.
- 8. Kursun bitmesiyle \*Sınav evrakları\*, \*Modül Değerlendirme Çizelgesi\*, \*Kurs Bitirme Bildirme Tutanağı\*, \*Kurs Sonu İmza Tutanağı\* \*Kurs Sonu Modül Not Tutanağı\*, \*Kurs Sonu Sınav Tutanağı\*, \*Modül İmza Tutanağı\*, \* Sertifika Basma Tutanağı\*, \*Kurs Defteri\* ve \*Kurs Planı\* ilgili Müdür Yardımcısına teslim edilir.

## AÇIKLAMALAR:

- Kurs talepleri resmi yazı ile; Resmî Kurumlar, Belediyeler, Vakıflar veya Dernekler tarafından Altındağ Halk Eğitimi Merkezi Müdürlüğümüze yapılmaktadır. Belirtilen kurumların talebi olmaksızın usta öğretici bizzat Müdürlüğümüze kurs açılma talebinde <u>bulunamaz</u>.
- **W** Kurs açma talebi KURS TALEP FORMU e-imzalı ve kurs açma formları-ıslak imzalı olarak yapılmaktadır.
- 븆 İstenen tüm evraklar, sorumlu Müdür Yardımcısına eksiksiz bizzat teslim edilir. Dolaylı yoldan <u>edilmez.</u>
- Ücretli Usta Öğretici olarak görev alacakların NORMAL TAKVİM başvuruları ve evrak yüklemeleri her yıl 01 - 31 AĞUSTOS tarihleri arasında e-devlet [e-yaygın] sistemi üzerinden online yapılmaktadır. Ağustos ayı dışında yapılan başvurular TAKVİM DIŞI sayılmaktadır.
- 🖊 Mezuniyetinizin veya yeterlilik belgenizin uygun olmadığı kursları <u>seçmeyiniz.</u>
- Kurs açılabilme şartlarından birisi de ORYANTASYON Seminerine katılmış ve başarılı olarak belgesini almış olmaktır.
- Öğretmenlik alanı mezunları ile Formasyon Belgesine sahip olan lisans mezunlarının dışında kalanlardan bu belge (oryantasyon belgesi) istenecektir. Seminer yaklaşık 3 gün sürmektedir.
- Mücbir sebepler haricinde göreve başlamayanlar ile verilen görevi bırakanlar için bir yıl süre ile görevlendirme <u>vapılmaz.</u>